#### **Google Account Set-Up**

- 1. On your browser type in <u>www.google.com/accounts</u>
- 2. Click Create an account now located in the bottom right corner.

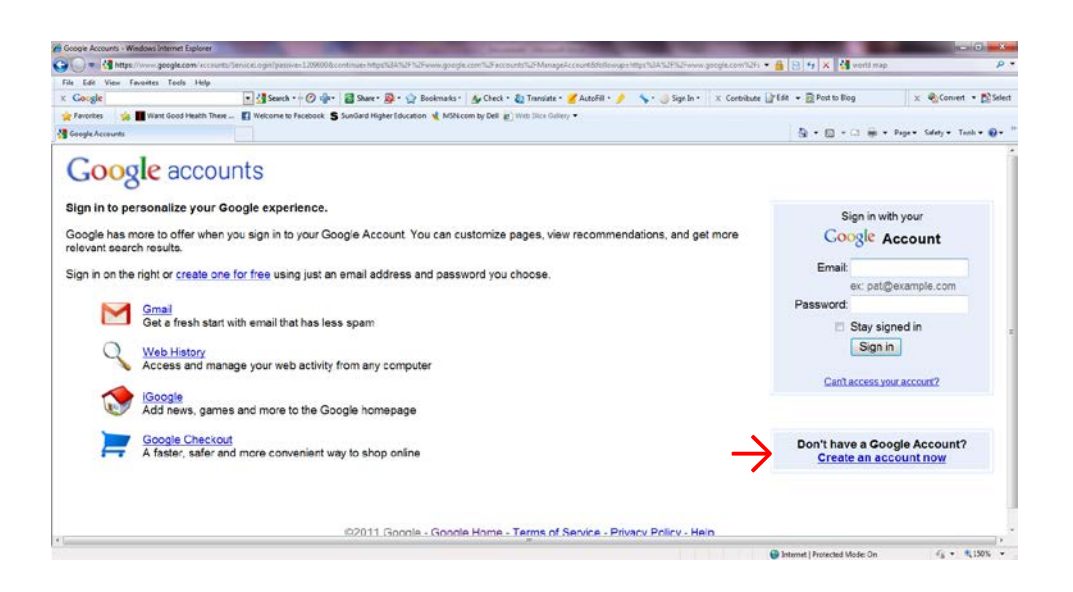

- 3. After completing your information a verification email will be sent to the email address you provided.
- 4. Once you verify your account you will be directed to the following screen. The next step is to create a Gmail (email) Account and Username. Click on the <u>Mail</u> tab at top of screen.

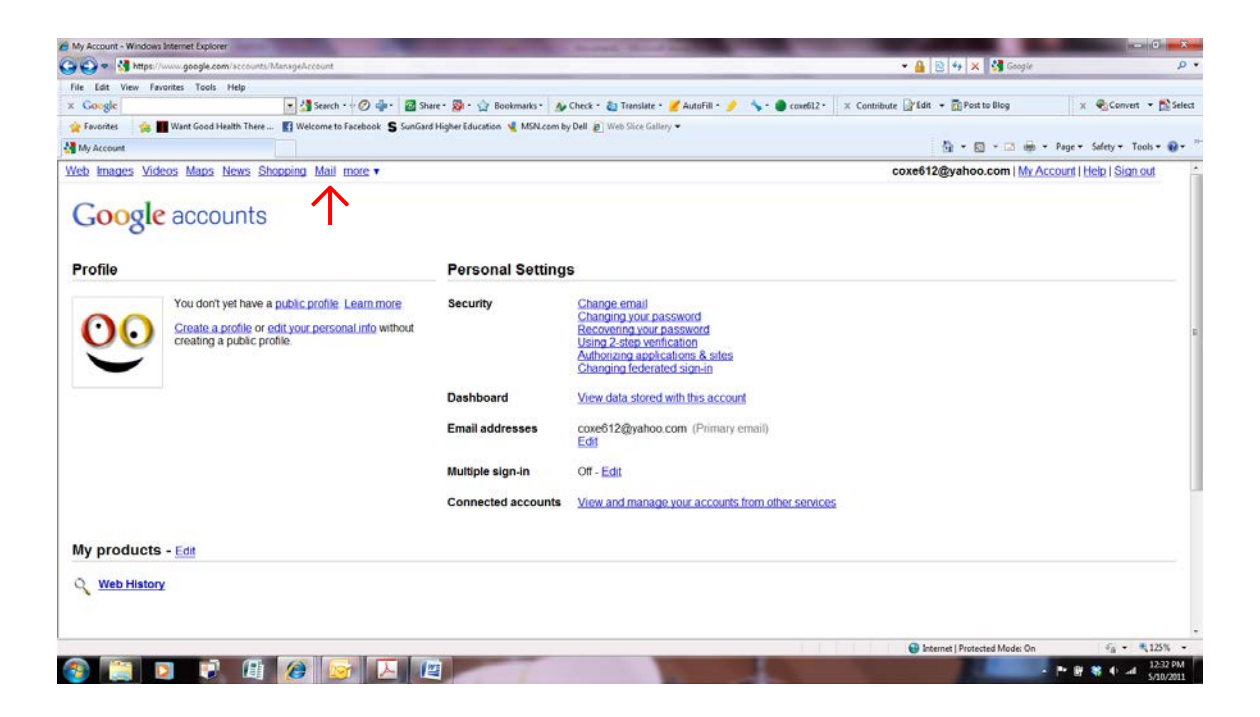

5. Please choose a Login Name that identifies your practice and participation in the Fit Family Challenge (ex. CAFPfitfamilychallenge@gmail.com).

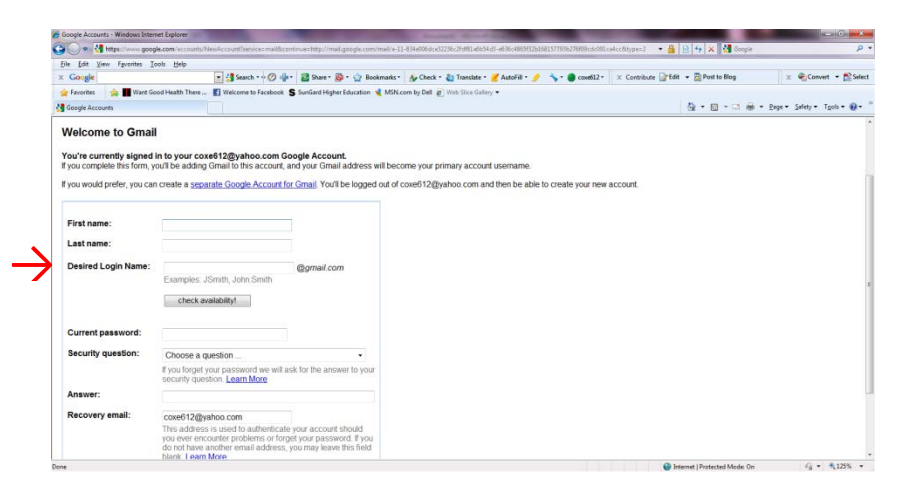

6. Follow the link Show me my account

| 🕒 🕢 💌 M http://mail.gcogle.com/mail/heb                          | /intra Atml                                                                                                    | 💌 😫 🐓 🗙 🛃 Google                                                                                                    | P                            |
|------------------------------------------------------------------|----------------------------------------------------------------------------------------------------|----------------------------------------------------------------------------------------------------|------------------------------|
| File Edit View Favorites Tools Help                              |                                                                                                    |                                                                                                    |                              |
| × Google                                                         | 💽 🛂 Search + 🖉 🌵 - 📓 Share - 👰 + 🎲 Bookmarks 🎸 Check + 🐉 Translate + 🍞 AutoFill - 🥖                                                                                                    | 🖴 🗣 🔵 coxe612 • 🛛 🗶 Contribute 🔐 Edit 🔹 🔂 Post to Blog                                                                                                    | 🗴 🍕 Convert 🔹 📸 Selec        |
| 🚖 Favevites 🛛 🍰 🔳 Want Good Health Ther<br>M Gmail: Introduction | e 👔 Welcome to Facebook 💲 SunGard Higher Education 🔌 MSR.com by Dell 😰 Web Stor Gollery 💌                                                                                                    | 5. • ⊠ • ⊡ ⊕                                                                                                    | • Page • Safety • Took • 🔞 • |
|                                                                  | Congratulations<br>Market Strategy Strategy Strate | Show me my account »<br>Archive Instead of delate<br>Tripre your index without advancy<br>amplifying "Your anaways search to find<br>what you need or look in "Ail Mail" |                              |
|                                                                  |                                                                                                    | Chat with your contacts directly within<br>Gmail You can even talk face-to-face with<br>built-in video chat.                                                             |                              |
|                                                                  | Press<br>2 Test                                                                                                    | Labels instead of folders<br>Labels of two folders with an extra<br>Labels of two folders with an extra<br>Labels you can add more than one to an<br>email               |                              |

7. You will need to add the participants from your clinic that are participating in the Fit Family Challenge to your contact list. Click on **Contacts**, then **New Contacts** and follow the instructions. Please be sure to include their phone number so you can utilize the text messaging feature from your Gmail account. (see texting instructions below)

| M https://mail.google.c               | om/mol/ShvasI#inbox                                           |                                                                     | 🔹 🏭 🤧 🗶 🚮 Google                                         |
|---------------------------------------|---------------------------------------------------------------|---------------------------------------------------------------------|----------------------------------------------------------|
| File Edit View Favorites Tool         | s Help                                                        |                                                                     |                                                          |
| x Coogle                              | 💽 🛃 Search • 🖗 🖉 🤹 📓 Share • 👰 • 😭                            | Bookmarks • 💧 Check • 🖏 Translate • 📝 AutoFill • 🤌 🦘 • 🔘 CAFPFi • 🔅 | x Contribute 🔐 Edit + 🛅 Post to Blog 🛛 🗙 🍕 Convert 🔹 🚮 S |
| 🚖 Favorites 🏻 🍰 📕 Want Good           | Health There T Welcome to Facebook S SunGard Higher Education | n 🔩 MSN.com by Dell 👩 Web Sice Gallery 🔹                            |                                                          |
| Gmail - Inbox (I) - cafpfitfamilychal | lenge@gmail_                                                  |                                                                     | 🙀 * 🔝 * 🖂 🍿 * Page * Safety * Tools * 🌒                  |
| Gmail Calendar Do                     | cuments Photos Reader Web more -                              |                                                                     | cafpfitfamilychallenge@gmail.com - 🔹                     |
| Gmail                                 |                                                               | Search Mail Search the Web Show search options<br>Create a filter   |                                                          |
| Mail<br>Contacts                      | Nokia C7 on T-Mobile - HD Video, 8MP                          | Camera, and E-mail on The All-New Nokia C7. Buy Now! - v            | www.NokiaUSA.com/C7 About these ads >                    |
| Tasks                                 | Archive Report spam Del                                       | ete Move to V Labels V More actions V Refree                        | sh 1 - 3 of 3                                            |
| Compose mail                          | 🗄 🗖 🏫 Gmail Team                                              | Import your contacts and old email - You can import                 | t your contacts and mail from Yahoo!, F May 10           |
| Inhox (3)                             | 🗄 🗖 🎡 Gmail Team                                              | Customize Gmail with colors and themes - To spice                   | a up your inbox with colors and themes May 1             |
| Buzz 🚱                                | 🔲 🗖 🏦 Gmail Team                                              | Get Gmail on your mobile phone - Access Gmail on                    | your mobile phone The days of needir May 10              |
| Starred 🛠                             |                                                               |                                                                     |                                                          |
| Sent Mail                             |                                                               |                                                                     |                                                          |
| Drafts                                |                                                               |                                                                     |                                                          |
| Personal                              |                                                               |                                                                     |                                                          |
| Travel                                |                                                               |                                                                     |                                                          |
|                                       | -                                                             |                                                                     |                                                          |

#### Setting-Up SMS Text Messaging in Gmail

1. Click on the icon at the top right corner of your inbox and click Mail Settings

| M https://mail.google.com/mail/lihus-                                                                    | 1#ebor                                                                                     |                                                                                         | - 🔒                                                                                                 | 🔸 🗙 Google                                                                        |                                                     |
|----------------------------------------------------------------------------------------------------|--------------------------------------------------------------------------------------------|-----------------------------------------------------------------------------------------|----------------------------------------------------------------------------------------------------|-----------------------------------------------------------------------------------|-----------------------------------------------------|
| e Edit View Favorites Tools Help                                                                         |                                                                                            |                                                                                         | m                                                                                                   |                                                                                   | Second a Ste                                        |
| Coorge                                                                                                   | Welcame to Earcheast C Configer Markers Concerns to Deck Instantion                        | iz F 🕜 Autoria * 🌈 🦄 * 👹 O                                                              | andra - x contribute (grad + )                                                                      | Of host to exed                                                                   | x Convert . Di se                                   |
| Örnall - Inbox (3) - calpfitfamilychallenge@gmail                                                        |                                                                                            |                                                                                         | 9                                                                                                   | - 👩 - 🗆 🖶 -                                                                       | Page = Safety = Tools = 😥                           |
| Gmail Calendar Doo                                                                                       | uments Photos Reader Web more -                                                            |                                                                                         | cafpfitfamilychal                                                                                   | llenge@gma                                                                        | ail.com 🖌 🙀                                         |
| Gmail                                                                                                    |                                                                                            | Search Mail                                                                             | Search the Web                                                                                      | Show search o<br>Create a filter                                                  | options<br>(                                        |
| Mail                                                                                                    |                                                                                            |                                                                                         |                                                                                                    |                                                                                   |                                                     |
|                                                                                                    | Nokia C7 on T-Mobile - HD Video, 8MP C                                                     | amera, and E-mai                                                                        | on The All-New No                                                                                   | kia C'About ti                                                                    | hese ads >                                          |
| Contacts                                                                                                 | Nokia C7 on T-Mobile - HD Video, 8MP C                                                     | amera, and E-mai                                                                        | I on The All-New No                                                                                 | kia C'About t                                                                     | hese ads >                                          |
| Contacts<br>Tasks                                                                                        | Archive Report spam Delet                                                                  | te Move to <b>v</b>                                                                     | Labels  More                                                                                        | actions <b>v</b>                                                                  | Refresh                                             |
| Contacts<br>Tasks<br>Compose mail                                                                        | Archive Report spam Delet                                                                  | amera, and E-mai<br>te Move to ▼                                                        | Labels  More                                                                                        | kia C' <u>About t</u><br>actions ▼                                                | Refresh<br>1 - 3 of 3                               |
| Contacts<br>Tasks<br>Compose mail                                                                        | Archive Report spam Delet                                                                  | te Move to v                                                                            | Labels V More                                                                                       | actions ▼                                                                         | Refresh<br>1 - 3 of 3<br>May 10                     |
| Contacts<br>Tasks<br>Compose mail<br>Inbox (3)                                                           | Archive Report spam Delet                                                                  | Import your con                                                                         | Labels  More Labels  More tacts and old emai                                                        | kia C' <u>About ti</u><br>actions ▼                                               | Refresh<br>1 - 3 of 3<br>May 10<br>May 10           |
| Contacts<br>Tasks<br>Compose mail<br>Inbox (3)<br>Buzz 🗭                                                 | Archive Report spam Delet                                                                  | Import your con<br>Customize Gma                                                        | Labels  More Labels  More tacts and old emai il with colors and t                                   | kia C <sup>*</sup> <u>About t</u><br>actions ▼<br>I - You car<br>hemes - T        | Refresh<br>1 - 3 of 3<br>May 10<br>May 10           |
| Contacts<br>Tasks<br>Compose mail<br>Inbox (3)<br>Buzz S<br>Starred 😭                                    | Archive Report spam Delet                                                                  | amera, and E-mai<br>te Move to ▼<br>Import your con<br>Customize Gma<br>Get Gmail on yo | Labels  More Labels  More tacts and old emai il with colors and t ur mobile phone -                 | kia C <sup>*</sup> About ti<br>actions ▼<br>I - You car<br>hemes - T<br>Access Gr | Refresh<br>1 - 3 of 3<br>May 10<br>May 10<br>May 10 |
| Contacts<br>Tasks<br>Compose mail<br>Inbox (3)<br>Buzz S<br>Starred 😭<br>Sent Mail                       | Archive Report spam Delet                                                                  | amera, and E-mai<br>te Move to ▼<br>Import your con<br>Customize Gma<br>Get Gmail on yo | Labels V More<br>Labels V More<br>tacts and old emai<br>il with colors and t<br>ur mobile phone     | kia C <sup>*</sup> About ti<br>actions ▼<br>I - You car<br>hemes - T<br>Access Gr | Refresh<br>1 - 3 of 3<br>May 10<br>May 10<br>May 10 |
| Contacts<br>Tasks<br>Compose mail<br>Inbox (3)<br>Buzz S<br>Starred 😭<br>Sent Mail<br>Drafts             | Nokia C7 on 1-Mobile - HD Video, 8MP C         ■       Archive Report spam Delet         ■ | amera, and E-mai<br>te Move to ▼<br>Import your con<br>Customize Gma<br>Get Gmail on yo | Labels V More<br>Labels V More<br>tacts and old emai<br>il with colors and t<br>ur mobile phone - , | kia C <sup>*</sup> About ti<br>actions ▼<br>I - You car<br>hemes - T<br>Access Gr | Refresh<br>1 - 3 of 3<br>May 10<br>May 10<br>May 10 |
| Contacts<br>Tasks<br>Compose mail<br>Inbox (3)<br>Buzz ©<br>Starred 😭<br>Sent Mail<br>Drafts<br>Personal | Archive Report spam Delet                                                                  | Import your cor<br>Customize Gma<br>Get Gmail on yo                                     | Labels  All-New Nore Labels  Anore tacts and old email il with colors and t ur mobile phone -       | kia C'About ti<br>actions ▼    <br>I - You car<br>hemes - T<br>Access Gr          | Refresh<br>1 - 3 of 3<br>May 10<br>May 10           |

- 2. On Settings page, click on the Labs tab
- 3. In the Search for a lab box type: SMS
- 4. Under Available Labs, click Enable in both SMS (text messaging in Chat) & SMS in Chat Gadget
- 5. Click Save Changes

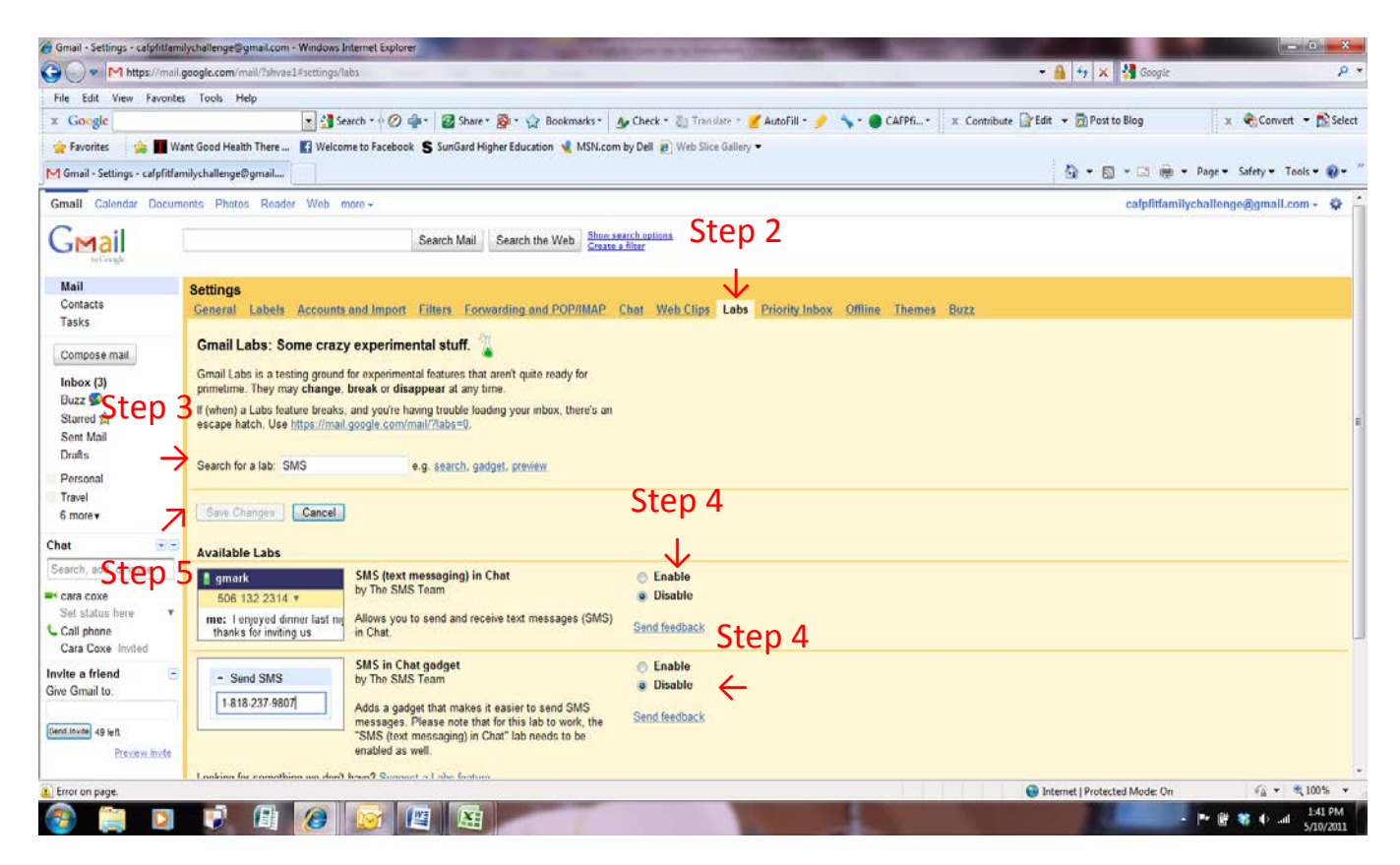

## Sending SMS Text Messages in Gmail

1. On your Inbox screen of your Gmail account, there is a box on the left panel titled **Send SMS**. In the **Send SMS** box, enter the phone number you want to send a SMS text message to.

| G C + Https://www.google.com/www             | ar christianidut                                                                                                    |            |
|----------------------------------------------|----------------------------------------------------------------------------------------------------|------------|
| File Edit View Favorites Tools Hel           |                                                                                                    |            |
| x Google                                     | A Total - A Total - A Tota | wer • [    |
| Pavontes 100 Want Good Health                | There we come to Facebook 5 Suncerd Higher Laucebook 9 Web 2000 Suice Galley *                                                                                                    | Tasks      |
| Gunaii - Indox (3) - carprittamilychailenge@ | ganal. [1] the second second s | TUUIS -    |
| CMail                                        | Search Mail Search the Web Show search options                                                                                                    |            |
| ty Google                                    |                                                                                                    |            |
| No A Tra                                     |                                                                                                    | _          |
| Mail                                         | Nokia C7 on T-Mobile - HD Video, 8MP Camera, and E-mail on The All-New Nokia C7. Buy Now! - www.NokiaUSA.com/C7 About these                                                                                                    | <u>ids</u> |
| Contacts                                     | The Author Development Database Laborate Management Database                                                                                                    |            |
| Tasks                                        | Archive Report spam Delete Move to Labels More actions Reiresh                                                                                                    | 1-30       |
| Compose mail                                 | 🗄 🗏 🎓 Gmail Team Import your contacts and old email - You can import your contacts and mail from Yahoo!, F                                                                                                    | May        |
|                                              | Grail Team Customize Grail with colors and themes - To spice up your inbox with colors and themes                                                                                                    | May        |
| Inbox (3)                                    | n n n n n n n n n n n n n n n n n n n                                                                                                    | Max        |
| Buzz 😒                                       | Re a Ginar realit                                                                                                    | way        |
| Starred 😥                                    |                                                                                                    |            |
| Sent Mail                                    |                                                                                                    |            |
| Drans                                        |                                                                                                    |            |
| Personal                                     |                                                                                                    |            |
| Travel                                       |                                                                                                    |            |
| 6 more •                                     |                                                                                                    |            |
| Send SMS -                                   |                                                                                                    |            |
| Phone number                                 |                                                                                                    |            |
| Chat 💽                                       |                                                                                                    |            |
|                                              |                                                                                                    |            |
| Search, add, or invite                       | The Archive Report spans Delete Mayo tax Labels & Mare actions & Refresh                                                                                                    | 4 2        |

2. When you enter the number and hit **Enter** on your keyboard, a chat window will appear in the bottom right corner of your screen. Type your message in the chat window and hit **Enter**. Your message will be sent to the phone number you entered. If your contact replies, the text message response will appear as a reply in the chat window. These conversations are stored in your Chat history just like regular chats.

| ocogie P                                                                                              | il geogle.com/mai/libras_libratori                                                                                                    |
|----------------------------------------------------------------------------------------------------|----------------------------------------------------------------------------------------------------|
|                                                                                                    | tes Tools Help                                                                                                    |
| a 🗴 🌚 Convert 🔹 📸 Sele                                                                                | 🔄 🛃 Search - 🖓 🥥 🍁 - 🔯 Share - 👰 - 🏠 Bookmarks - 🏄 Check - 🚵 Transiste - 🌌 AutoFill - 🍠 🦴 - 🌑 CAIPEL - 🛛 🗴 Contribute 🔐 Edit - 👼 Post to Blog                                                                                                    |
|                                                                                                    | Nant Good Health Thee 👔 Welcome to Facebook 💲 SunGard Higher Education 🔹 MSR.com by Dell 🕢 Web Sloce Gallery 🔹                                                                                                    |
| 🗅 👼 • Page • Safety • Tools • 🔂 •                                                                     | familychallenge@gmail                                                                                                    |
| fpfitfamilychallenge@gmail.com - 🔅                                                                    | ments Photos Reader Web more- cal                                                                                                    |
|                                                                                                    | Search Mail Search the Web Brancet Statem                                                                                                    |
| About Descaption ->                                                                                   | Demer Coupons - 1 indiculously huge coupon a day, It's like doing Demer at 90% off - www.Groupon.com/Denver                                                                                                    |
| 1 - 3 of 3                                                                                            | 🔁 • Archive Report spam Delete Move to • Labels • More actions • Retresh                                                                                                    |
| 12:49 pm                                                                                              | 🖹 🕆 Gmail Team Import your contacts and old email - You can import your contacts and mail hom Yahool, Hotmail, AOL, and many other web mail or POP                                                                                                    |
| 12:49 pm                                                                                              | Email Team Customize Gmail with colors and themes - To spice up your inbox with colors and themes, check out the Themes tab under Settings. Customize                                                                                                    |
|                                                                                                    |                                                                                                    |
| 12:49 pm                                                                                              | Constit Leam     Ceff Ginair Leam     Ceff Ginair on your mobile phone     Access Ginaic on your mobile phone     Access Ginaic on your mobile phone     Access     Constit Constit Constit Constit Constit Constit     Constit Constit Constit     Constit Constit     Constit Constit     Constit Constit     Constit Constit     Constit Constit     Constit Constit     Constit Constit     Constit     C |
| 12.49 pm                                                                                              | LE II Ginair Leam Get Ginair on your mobile phone - Access Ginaic on your mobile phone. The days of needing your computer to get to your indox are long                                                                                                    |
| T2-89 pm                                                                                              | LE I Gmait Leam Get Gmait on your mobile phone - Access Gmait on your mobile phone. Ine days of needing your computer to get to your indox are long                                                                                                    |
| 12.89 pm                                                                                              | LE II Ginair Leam Get Ginair on your mobile phone - Access Ginair on your mobile phone. Ine days of needing your computer to get to your indox are long                                                                                                    |
| 12.83 pm                                                                                              | LE I Gmait Leam Get Gmait do your mobile phone - Access Gmait do your mobile phone the days of needing your computer to get to your indox are long                                                                                                    |
| 1229 pm                                                                                               | Ceft Uniail on your mobile phone - Access Uniai do your mobile phone the days of needing your computer to get to your mobile and get a start to get to your mobile phone - Access Uniai do your mobile phone the days of needing your computer to get to your mobile and get a start to get to your mobile phone - Access Uniai do your mobile phone the days of needing your computer to get to your mobile and get a start to get to your mobile phone - Access Uniai do your mobile phone the days of needing your computer to get to your mobile and get a start to get to your mobile phone - Access Uniai do your mobile phone - Access Uniai do your m |
| 1228 pm<br>2 conc<br>単 (12) 人 Actions V<br>*150109500 V<br>me: H Diby, how in your action<br>adminion | Cert Ginair Learn     Cert Ginair on your models phone - Access Ginair din your models phone the days of needing your computer to get to your address are long                                                                                                    |
| COXE - Astons v<br>statistics v sour action<br>planneg?                                               | Genari Leam     Get Ginair Log your mobile phone - Access Ginair die your mobile phone inte days of needing your computer to get to your addoc are long     Archeve Report spam. Delete Move to + Labels • More actions • Referah                                                                                                    |
| Cooxe                                                                                                 | Contain Learn     Cert Contain do your mobile phone - Access Cinnal do your mobile phone line days of needing your computer to get to your addoc are long     Access     Archeve Report spam Delete More to * Labels * More actions * Referance     Add your Cinnal index to the Google homepage You are currently using 0 MD (0 %) of your 7351 MD. Late accent active 19 movies age in the computer Contain                                                                                                    |

(I suggest you practice sending text messages from your Gmail account to yourself so you can see how it looks as the receiver and how it works as the sender)

# FAQs?

## What is the charge to send SMS text through Gmail?

When sending text messages through Gmail, the sender is <u>not</u> charged and it is free of service.

# What is the charge for the person receiving text from Gmail?

Mobile phone subscribers may be charged depending on which mobile plans they operate for their phone. Standard text messaging rates would apply if they were charged.

# Does the person receiving my text from Gmail have to be a Gmail subscriber?

No. The recipient would reply to the message as they would any other text message and their message appears as a chat message in your Gmail chat window.

# Is there a limit on the number of text messages I can send from Gmail?

There is a quota that is an allocation of SMS (text messages) that you're able to send to a mobile phone:

- Initially, you're granted a quota of fifty messages.
- Every time you send a message, your quota decreases by one.
- Every time you receive an SMS message in Chat (for example when a phone user replies to one of your messages) your quota increases by five, up to a maximum of 50.

If your quota goes down to zero at any point, it will increase back up to one 24 hours later. So, you won't ever be locked out of the system

For more information on sending SMS text messages through Gmail, please visit: <u>http://www.google.com/mobile/sms/mail/</u>